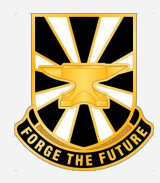

## **FIREWIRE App How-To Guide**

## **Registration Steps**

1) Download the MobileConnect app to your phone from the

**Google Play Store or App Store** 

- Using a CAC Enabled Device:
- 2) Register your phone using MobileConnect website: <u>https://mobileconnect.us.army.mil/</u>
- 3) Create your 8-digit PIN [NOTE: Cannot not be repeating numbers (ie 12 or 22)]

NOTE: If you have already registered with MobileConnect and didn't a create PIN do the following:

- 1) Login into the MobileConnect website
- 2) Open the Mobile Connect Application
- 3) Select the Settings icon in the application
- 4) Select Register for Primary Factor
- 5) Scan the QR code on the MobileConnect Website
- 6) Create your 8-digit PIN

## <u>Access Steps</u>

1) Navigate to FIREWIRE website on your phone (Best on Chrome/Safari/Firefox) FireWire

2) Click "Get Started" then "Accept and Login" to be redirected to EAMS-A

|                   | •                           |
|-------------------|-----------------------------|
|                   | OPTIONS                     |
|                   | Terms & Conditions          |
|                   | Add Army365 TOTP            |
| Version 2.0.0.107 | Register for Primary Factor |
| ()                |                             |
|                   |                             |

MobileConnec

App Store

Mobile

Connect

 $\star$ 

| Your connection is not private                                                                                                    |                                                         |
|----------------------------------------------------------------------------------------------------|---------------------------------------------------------|
| Your connection is not private. Attackers might be trying to steal y<br>(for example, passwords, messages, or credit cards). NET::ERR_CE | our information from domain.com<br>RT_AUTHORITY_INVALID |
| ADVANCED                                                                                                    | Back to safety                                          |

\*If the connection is not private. Press "Advanced,"or "Show Details (iPhone)" then click the link "Proceed to federation.eams.army.mil."

- 3) Select "MobileConnect" as login method4) Tap the center of the QR code or if on computer
- scan the QR code with MobileConnect

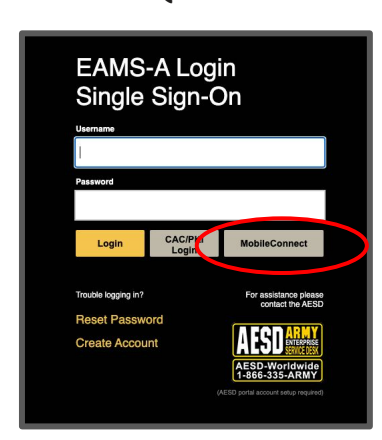

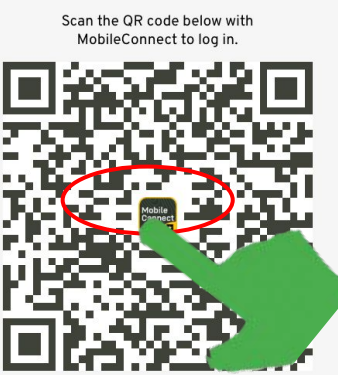

## 7) Navigate back to browser to use the FireWire application

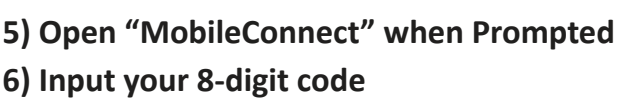

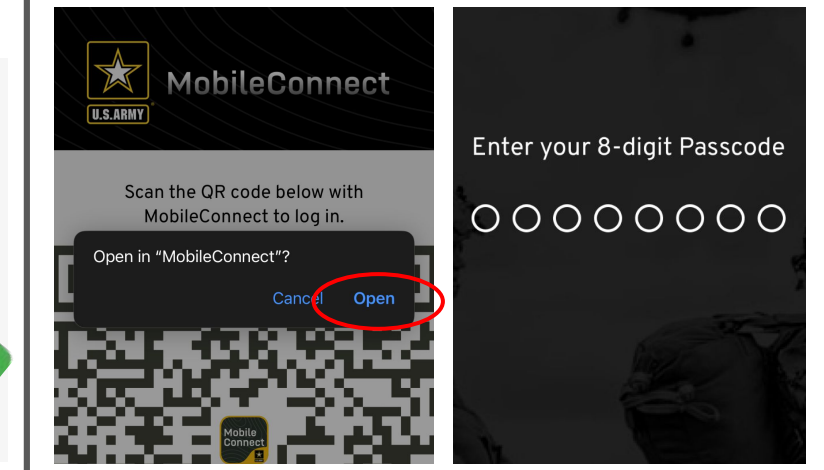

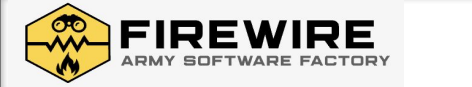

\*\*Have questions: Email us at sdu2-1@swf.army.mil